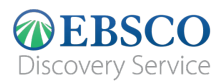

# The new EBSCO Discovery Service™ (EDS) User Manual

|   | SEARCH INTER                      | RFACE                                                                                                  |            |
|---|-----------------------------------|----------------------------------------------------------------------------------------------------|------------|
|   | YOUR<br>LIBRARY<br>logo           | Search articles, books, journals & more           astrophysics                                         | <u>⊗</u> Q |
|   | My dashboard                      | Q POPULAR SEARCHES astrophysics                                                                        |            |
| 1 | Overview                          | astrophysics and space science                                                                         |            |
| ŀ | Projects                          | astrophysics for people in a hurry                                                                     |            |
| U | Liked                             | astrophysics research                                                                                  |            |
| T |                                   | PUBLICATIONS                                                                                           |            |
|   | <ul> <li>Viewed</li> </ul>        | Journal of <b>astrophysics</b> and astronomy                                                           |            |
|   | III Holds & checkouts             | Astronomy and Astrophysics                                                                             |            |
|   | Research tools                    | Astrophysics and Space Science                                                                         |            |
| 5 | Q General search                  | Astrophysics                                                                                           |            |
|   | Publications                      | The Astronomy and <b>Astrophysics</b> Review                                                           |            |
| ł | ಿಂ್ಕಿ Concept map                 |                                                                                                    |            |
|   | Supplemental sources              |                                                                                                    |            |
|   | Additional Resources              |                                                                                                    |            |
|   | Library homepage<br>EBSCO Connect | Privacy policy   Terms of use   Manage my cookies<br>© 2021 EBSCO Industries, Inc. All rights reserved |            |

A Search Box: A box to search for topics, keywords, and other contents. Or it can be used to search suggestions or popular publications To help you complete your search faster.

**B** Dashboard: A part where the user can view the searches that have been made. See the projects they have created. View Favoritesand see the folders stored

C Account Profile: create a personal account to save your favorite articles on the dashboard. You can also set up your personalize setting here.

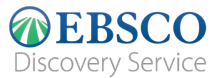

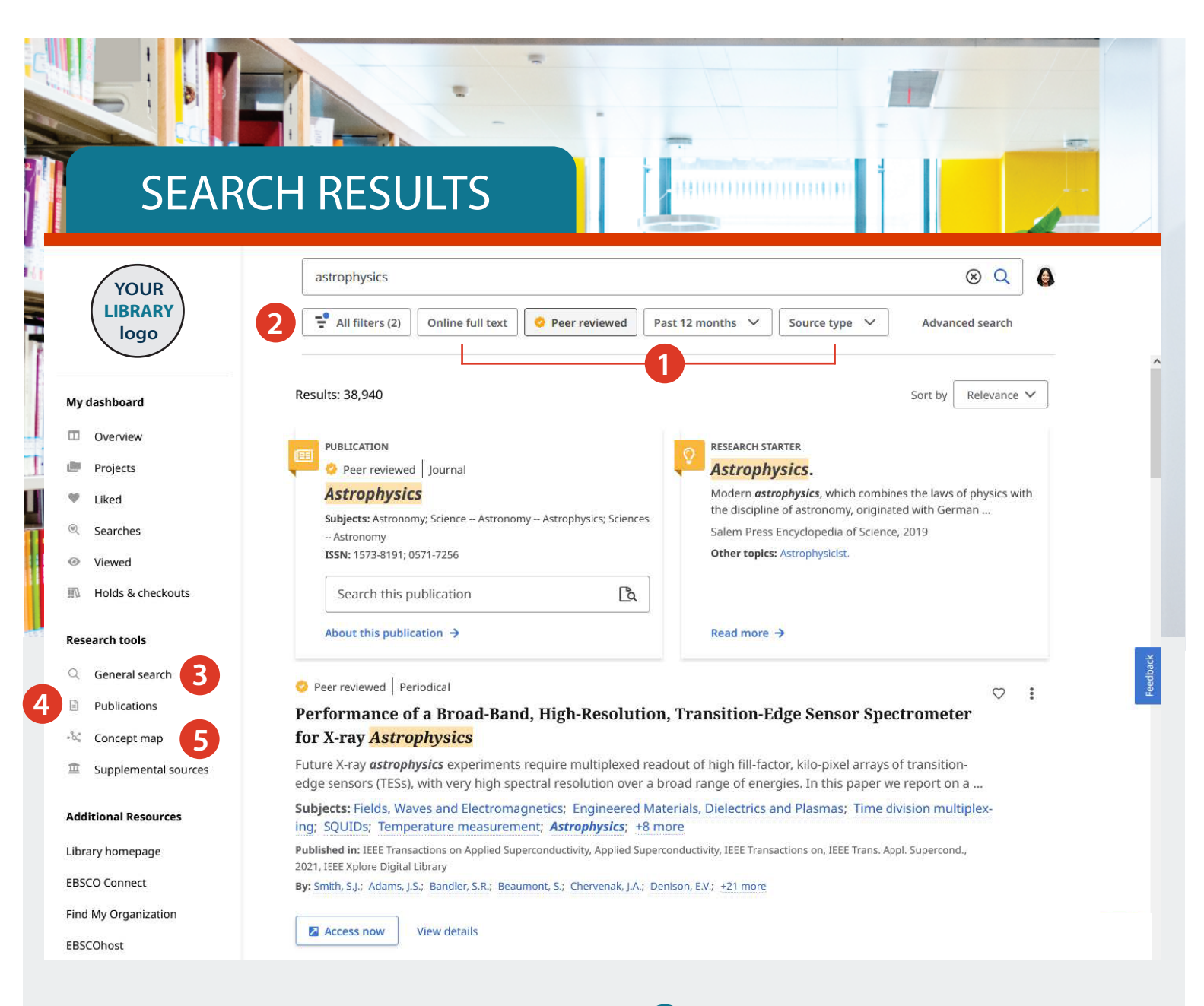

- Quick Filters: Customize your search results quickly by selecting from the filters used common or select "All filters" (see next page). to see more options.
- 2 All Filters: Filter search results by type. Resources by subject, publication, publisher, language area etc.
  - General Search: Takes back to the Search interface to start new search.

- 4 Publications: Browsing results alphabetically based on database and subject hierarchy, or use fields Search to find publications quickly.
- 5 Concept Map: Click to view pictures/graphics of Subjects and concepts related to your search, so you can discover relationships that may not visible from the results list. User can choose between radial and grid views so that It fits the way they want to view the information presented.

(More information on page 4)

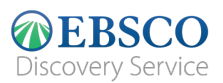

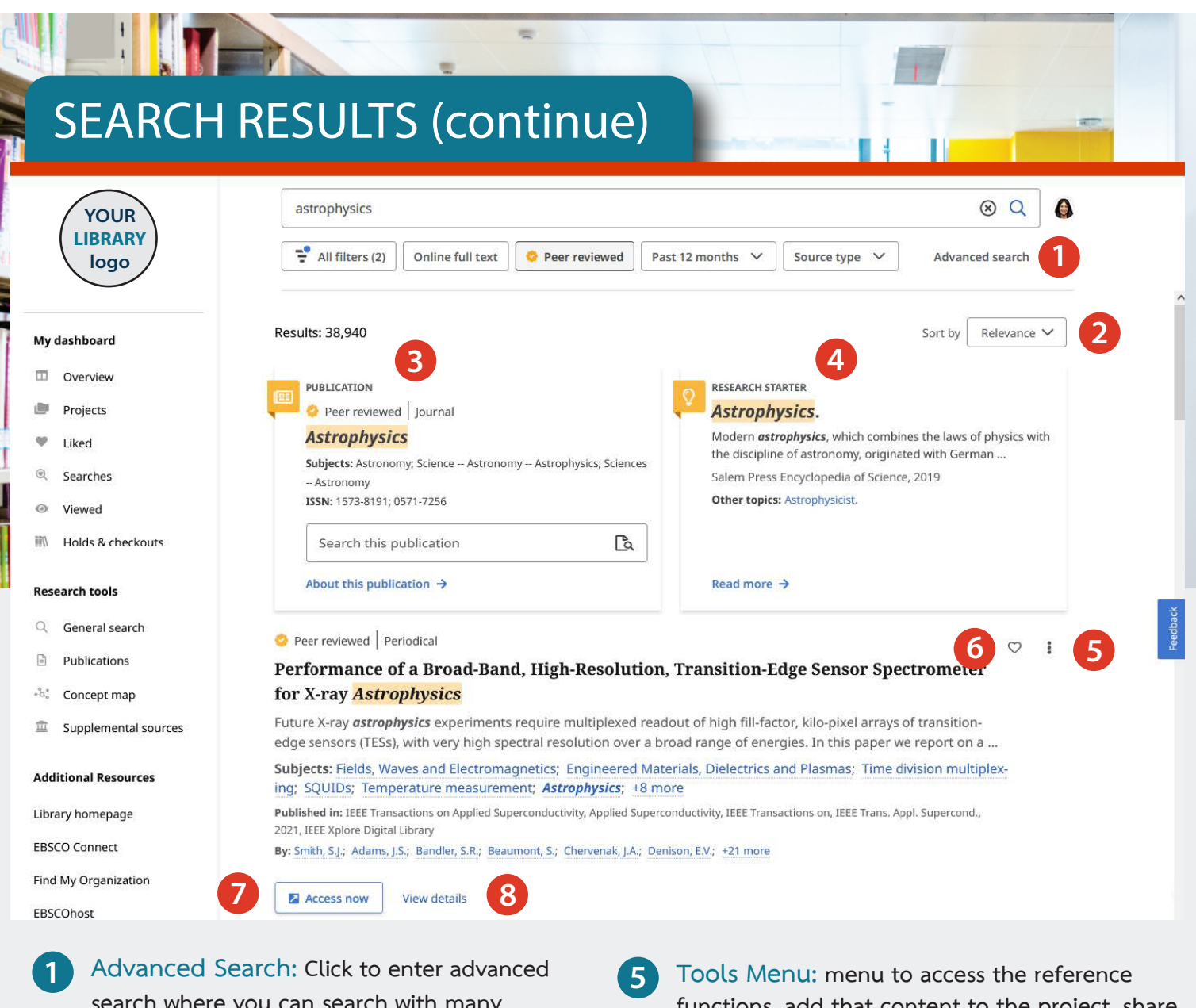

- search where you can search with many different word structures Boolean operators and field codes
- Sort By: Sorting results by relevance, or date
- 3 Publication Placard: If there are publications that match with all the details searched whether it be books, magazines or the Journal badge at the top of the results list will appears, and there may also be a "search this publication" box appeared
  - Research Starter Placard: present a link to reliable summary (and can be reference) to help start your research path

- 5 Tools Menu: menu to access the reference functions, add that content to the project, share and open. Also downloading the full text content (These also available on the Detailed record page)
- 6 Like: Click to LIKE and add that result to your favorite list
- 7 Access Now: Click to open the list or select that item to open.
- 8 View Details: Click to view detailed record as well as access to tools - like, share, copy reference, adding to Dashboard and download documents or the full CSV file with references.

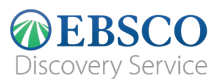

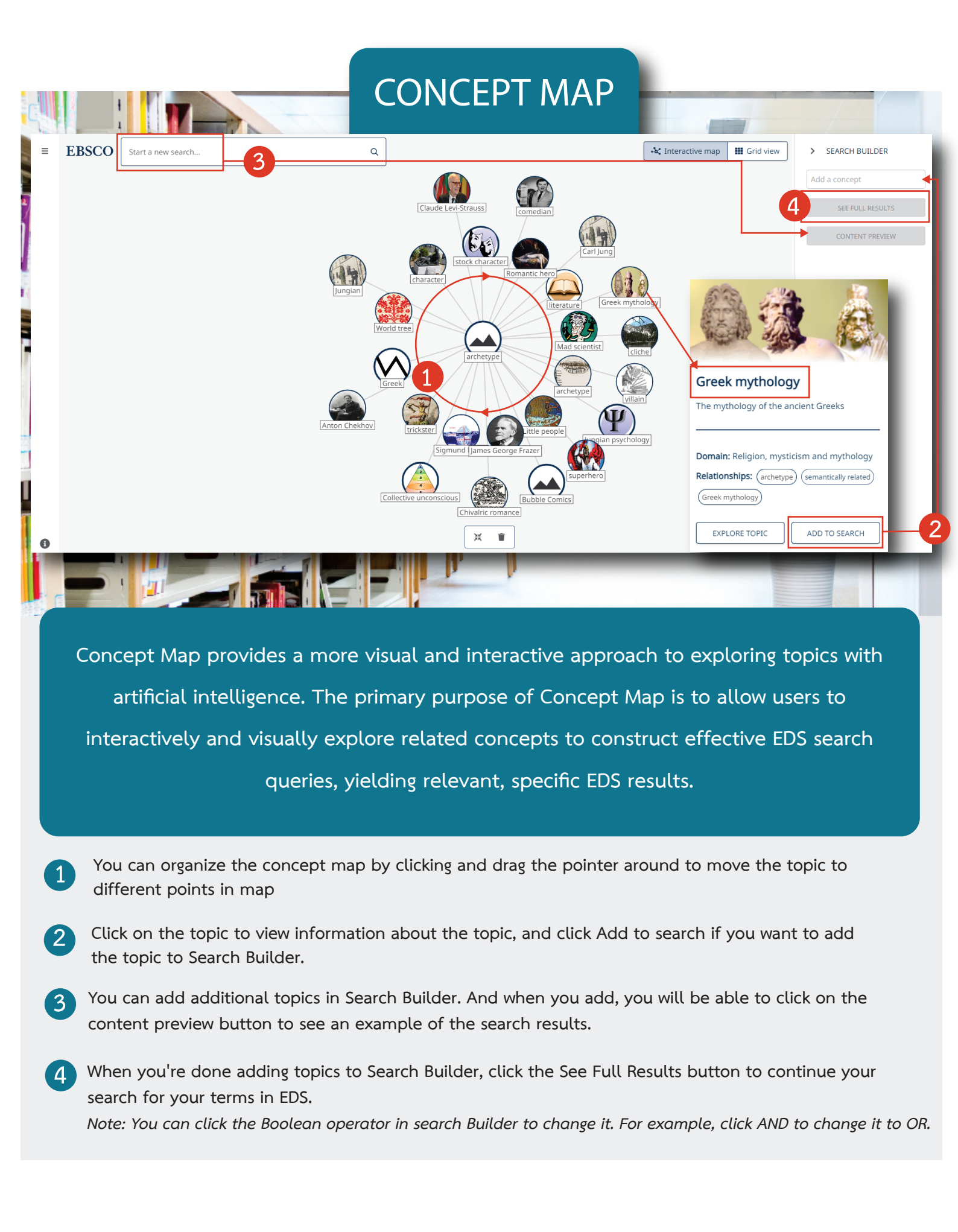

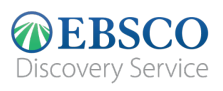

| COURT         COURT                                                                                                    | A Strain of Appled Superconductively. IEEE Trans. Appl. Supercond., 2011, IEEE Trans. Appl. Supercond., 2011, IEEE Trans. Appl. Supercond. |                                         | Like Item: Click to LIKE and add that<br>result to your favorite list<br>Cite: click to copy reference<br>of articles in your required format<br>Add to project: Click to add article<br>that into the project -which is in<br>your dashboard<br>Share: Click to share a link to that |  |
|----------------------------------------------------------------------------------------------------|----------------------------------------------------------------------------------------------------|-----------------------------------------|----------------------------------------------------------------------------------------------------|--|
| -b: Concept map                                                                                                    | Title<br>Performance of a Broad-Band, High-Resolution, Transition-Edge Sensor Spectrometer for X-ray Astrophysics                                                                                                    |                                         | article. by email                                                                                                    |  |
| There are 2 c<br>options which<br>1. online full<br>(HTML or PDI<br>2. csv (metac                                                                                                    | Download     Download       Article     The Colon Cancer Conundrum.       Wilyard, Casandra     2021       Vetext     Select a format:       F)     Online full text (HTML)       Gata only)     Garcel                                                                                                    | ×                                       | Download: Click to download full<br>version content or CSV file with<br>references of that article                                                                                                    |  |
| Vour<br>Vour<br>Vour | oard @ dashboard elcome back Jane nitse your research projects and save materials to your mid asthboard                                                                                                    |                                         |                                                                                                    |  |
| Liked      Searches      Viewed                                                                                                    |                                                                                                    |                                         |                                                                                                    |  |
| 🕅 Holds & checkouts                                                                                                    | Projects (1) See all → 1 Project                                                                                                    |                                         | ts: click to collect and organize the list                                                                                                    |  |
| Research tools           Q         General search         As           Dublication         As                                                                                                    | Project i Astrophysics<br>O Due date 12/17/2022 to enter in folder for your research project to enter in folder for your research project                                                                                                    |                                         |                                                                                                    |  |
| Publications     Concept map     Supplemental sources                                                                                                    |                                                                                                    |                                         |                                                                                                    |  |
| Additional Resources                                                                                                    | Liked items (2) See                                                                                                    |                                         | Liked Items: View all your likes in one place.                                                                                                    |  |
| Library Homepage eBook<br>EBSCO Connect Astro<br>Publish<br>By: Lib<br>O 1:13                                                                                                    | eBook Astrophysics : New Research Published in: Physics Research and Technology, eBook Collection (EBSCOhost) By: Loyd Candide O 133 PM                                                                                                    |                                         |                                                                                                    |  |
| 3 C R<br>Search<br>astrr<br>0 1:13                                                                                                    | tecent searches (5) 5e<br>ophysics<br>3PM ₹ 2 filters                                                                                                    | ealt →<br>i Viewed<br>results.          | Items: View your recently search                                                                                                    |  |
| 4 E V<br>Article<br>DeF-<br>Publid<br>By 5 de                                                                                                    | /lewed items (4)     Se       :     :       :     :       :     :       :     :       :     :       :     :       :     :       :     :       :     :       :     :       :     :       :     :       :     :       :     :       :     :       :     :       :     :       :     :       :     :       :     :       :     :       :     :       :     :       :     :       :     :       :     :       :     :       :     :       :     :       :     :       :     :       :     :       :     :       :     :       :     :       :     :       :     :       :     :       :     :       :     :       :     :       :     :       :     :       :     :    <                                                                                                    | Holds & checkout                        | e <mark>checkouts:</mark> View all holds &<br>t item in one place                                                                                                    |  |
| 01:13                                                                                                    | la la de 9 abactoutour                                                                                                    | (////////////////////////////////////// |                                                                                                    |  |
| You ci                                                                                                    | HOIDS & CRECKOUTS (0) urrently have no holds or checkouts.                                                                                                    |                                         |                                                                                                    |  |
|                                                                                                    |                                                                                                    |                                         |                                                                                                    |  |

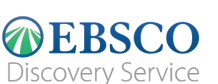

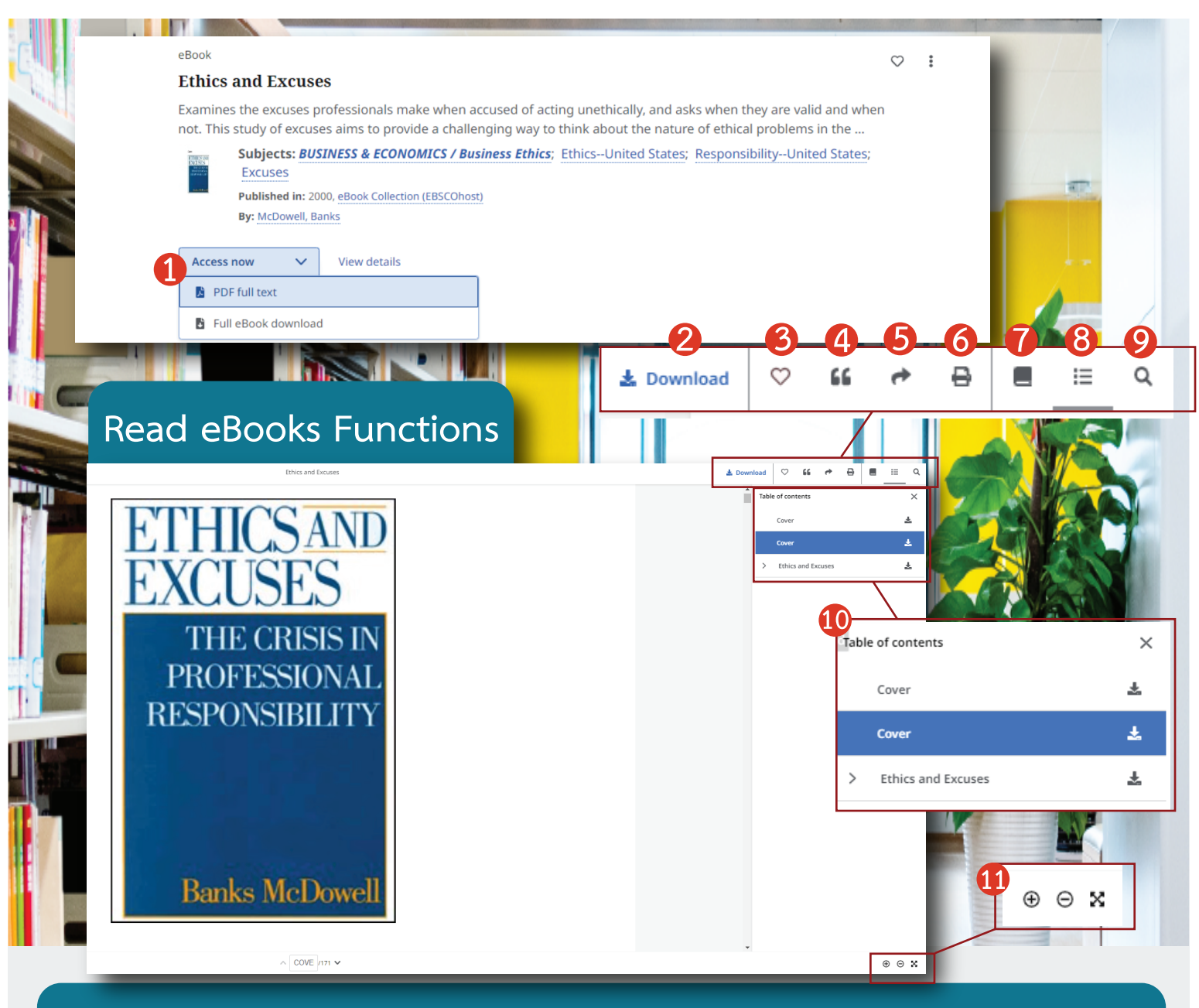

In case the search results you find is eBook, you can read and use the following functions:

At the result list, if you would like 1 to read that book, please click "Access now" and select "PDF full Text". Download: Click to download full text 2 version or CSV file with references of that article Like Item: Click to LIKE and add that 3 result to your favorite list Cite: Click to copy reference 4 of articles in your required format Share: Click to share a link to that 5

article. by email

- 6 Print: Click to print that e-book.
  - Details: Click to see details of that e-book.
- 8 Table of Contents: Click to view the table of contents.
- 9 Search this eBook: Search for keyword or messages in that e-book
- **10** Function details bar for 2-9
  - 1 Zoom-in, zoom-out, and full-screen functions.